# QuickBooks 2011 Has Stopped Working You can Solve it by these methods

QuickBooks 2011 Has Stopped Working You can Solve it by these methods QRCode Address London, Texas, US

Contact Person Mobile Number Email scottlucas0310@gmail.com

QuickBooks clients at times face a mistake while opening QuickBooks Desktop or the screen may simply freeze and not answer any order. This sort of issue is a particularly run of the mill issue. QuickBooks 2011 Has Stopped Working or not responding, error messages are shown on screen when client attempts to open QuickBooks Desktop.

# What are the few reasons that cause the QuickBooks 2011 Has Stopped Working?

Whenever the retail location QuickBooks combination is done and the arrangement isn't legitimate then you make certain to confront an error message "your QuickBooks not working".

- Organization name surpasses the most extreme cutoff set.
- The document called QBWUSER.INI has either gone degenerate or is missing.
- Hard drive is harmed and can't be gotten to appropriately.
- Establishment of QuickBooks application and document was not finished as expected.
- The Windows Operating System probably won't work as expected.

### Let us now look at what are the symptoms of QuickBooks 2011 Has Stopped Working

Assuming you have seen referenced indications on your product after the accident after that, be sure to determine it right away.

Framework shut down

- QuickBooks not working
- · Your gadget freezes and doesn't answer provided orders

### What are some easy methods to fix the QuickBooks 2011 Has Stopped Working

Now that you know how this Quickbooks Not Responding Error has been caused, let's go through some easy methods to solve QuickBooks 2011 Has Stopped Working:

Method 1: Use QuickBooks Install Diagnostic Tool to Repair the Software:

The QuickBooks Install Diagnostic Tool can be started from the apparatus center point of the product. The QuickBooks Tool Hub conveys the choice of Program Problems. As you arrive at this choice, you'll have the option to begin the introduce a demonstrative device. The instrument will promptly run an interaction to fix the message "QuickBooks not responding, a Problem Caused the Program to Stop".

- On your framework, search for the "QuickBooks Tool Hub". Then, at that point, send off it.
- Pick the "Program Problems" choice.
- The determination of the "QuickBooks Program Diagnostic Tool" must be done at this point.
- While the device is running, you are expected to stand by.
- Your PC must be restarted now.
- Then, at that point, resume "QuickBooks".

Method 2: Have a go at Renaming the QBWUSER.ini File on Your framework:

Now and again, the QBWUSER.ini record can get harmed because of various reasons. This record might be the justification for why you are seeing the message "A Problem Caused the Program to Stop Working Correctly in QuickBooks". Giving an alternate name to this specific record is the least complex methodology you can take for settling the blunder message.

To change the name of the QBWUSER.ini record, its envelope's area can be followed. By right-tapping on this document, you can incorporate ".old" behind its name.

- Search for the organizer in which the record named "QBWUSER.ini" has been put away. Utilize the way given as follows:
- "Area: \Users[Your User Name]\AppData\Local\Intuit\QuickBooks [Year]"
- Right-tap on the "QBWUSER.ini" record. Then, at that point, select "Rename".
- Incorporate ".old" after the record's name.
- Then, change the name of the "EntitlementDataStore.ecml" record.
- In the event that the program begins pursuing you have renamed the "QBWUSER.ini" record or "EntitlementDataStore.ecml" document, attempt to get to any example QuickBooks organization document. Assuming you are effective in opening the example document yet the QuickBooks organization record which you were initially attempting to open is as yet blocked off, you can duplicate and place it in another area or envelope. Guarantee that you don't duplicate and store it in the

organization area.

- Assuming your QB organization document gets opened through its new area, the organizer where it
  was kept before might be harmed. It is additionally conceivable that the consents of that envelope
  might be harmed.
- Take a stab at signing into your record now. Additionally, guarantee that there are no harms in the record.
- Then, reestablish a previous reinforcement of the QuickBooks organization document. This progression should be done in the event of a harmed document.

#### Method 3: Make Another Admin User for the QB Software

Some of you might be oftentimes getting the QuickBooks launcher has quit working blunder. In this case, the best measure for you will be to allot a new administrator for QuickBooks. Whenever this has been managed, resume the organization record utilizing the new administrator account. No difficulty should be confronted now.

#### Method 4: Access Your Company File Using Another Folder Location

"QuickBooks has quit working while opening the organization document. How might I fix it?" You can utilize some other organizer areas to get admittance to your organization document. This blunder won't irritate you then, at that point.

Presently, in the event that you're considering how to get to the record from another area, you can visit the Computer window utilizing an alternate way. You'll track down a document with the augmentation .qbw. You can find the record by visiting the organization drive. In the C: Drive, you can set up a duplicate of your record in another envelope. Before long, you'll gain admittance to open the ideal record.

- The accompanying keys of the console must be pushed simultaneously.
- "Windows" key + "E" key
- In the "PC" window, find the information document with ".qbw" as its record augmentation.
- To find a document on the organization server, visit your organization drive where the information record has been saved.
- Right-tapping on the organization record is the fourth step. Then, at that point, pick "Duplicate".
- Open the "C: Drive".
- Add "Another Folder" in the "C: Drive".
- The "New Folder" must be named "QBTEST".
- Click-open the "QBTEST" organizer and glue your organization document in it.
- Send off QuickBooks. While sending off it, press and hold the "CTRL" key.
- Click on "Reestablish an Existing Company" through "C:\QBTEST Folder".
- Go to the "QBTEST" organizer and access the organization document.

Method 5: Carry out QuickBooks Refresher Tool

Framed by Intuit, the <u>QuickBooks</u> Refresher Tool works phenomenally for diagnosing and fixing issues with this product. Along these lines, for issues like the QuickBooks Database Server Manager has quit

working blunder, utilizing this apparatus will be the best thing to do.

For executing the QuickBooks Refresher Tool, you'll have to download it first. Subsequent to introducing it, you can run it to analyze the issue. Utilizing a similar device, you can fix the issue.

- To start, it will be fundamental for close "QuickBooks".
- The "QuickBooks Refresher Tool" must be downloaded in the subsequent advance.
- Save the record of the "QuickBooks Refresher Tool".
- Press "Run" to begin the instrument.
- The "QuickBooks Refresher Tool" will analyze the justification for why QuickBooks 2016 has quit working. Then, at that point, it will invest in some opportunity to fix the issue. You are mentioned to stand by.
- Presently, begin "QuickBooks". Use it and guarantee whether it is accurately working at this point.

#### Method 6: Add New Admin on Windows

Assuming an issue made the program quit working accurately in QuickBooks and you don't know about what precisely that issue is, then, at that point, you can add a new administrator on Windows. Utilizing the record of the new administrator, you can visit QuickBooks and use it without confronting any inconveniences.

Making a new administrator account is straightforward. In the Control Panel of Windows, you'll observe a choice expressing Add or Remove User Accounts. By means of Manage Accounts, you can make another record in only a couple of steps. You can observe these means as you read further.

- Whenever your PC is running, go to "Begin".
- Pick "Control Panel".
- Pick the connection for "Add or Remove User Accounts".
- In "Oversee Accounts", settle on "Make a New Account".
- The field of "Record Name" must be filled in.
- Click on "Make Admin Account".
- Press the button expressing "Make Account".
- Presently, a new administrator has been added. Utilizing this administrator's record, you can open QuickBooks. The product will begin working and furthermore answer your orders.

#### Method 7: Open Windows Firewall by means of Control Panel and Make Changes

A few clients have been seeing the QuickBooks has quit working after introducing the updates for Windows 10. In the event that the equivalent is the thing you are seeing as well, we have consolidated a splendid fix for you.

- Underneath, we have recommended how you can visit the Advanced Settings of the Windows Firewall by means of the Control Panel. Whenever you arrive at there, you can roll out specific improvements. After these progressions have been started, QuickBooks will begin answering.
- On your Windows 10 PC, find and open the "Control Panel".
- Pick the choice of "Windows Firewall".
- Tap on "Cutting edge Settings".
- Click on "Outbound Rules".
- Enter the tab named "New Rule".
- Click on the checkbox for "Program".
- Press "Next".
- The way of this program must be checked by you. When done, the area of QB must be duplicated.
- Click on "Square the Connection".
- Pick "Public, Private or Domain".
- Change the name and press "Finish".

Method 8: Have a go at Restarting/Rebooting Your Computer and Temporarily Turning off Antivirus

The error message "QuickBooks has stopped working 2011" should be possible to get away with by following another basic methodology. You can restart your framework right away. You can likewise decide to reboot it as opposed to restarting it. In the wake of restarting or rebooting, the foundation exercises will stop. Then, at that point, you can run QuickBooks. It should begin answering at this point.

In the event that you get no reaction from the bookkeeping programming, switching off your antivirus program will be the following thing to do. The antivirus program must be switched off just for a brief time frame period.

#### Method 9: Eliminate the QBWUSER.INI File from Your System

Eliminating the QBWUSER.INI record from your framework will erase each snippet of data kept in the rundown of the organization documents which were prior opened by you. Alongside this data, the issue of QuickBooks 2011 has stopped responding and will likewise get eradicated from your framework.

For beginning this fix:

- you can go to the Organize choice and pick Folder and Search by means of the Computer window.
- With the assistance of the Advanced Settings, you can show the secret documents as well as organizers.
- In the C: Drive, you can observe the QBWUSER.INI document and erase it.
- Push the keys referenced here to get to the "PC" window:
- "Windows" key + "E" key
- In "Coordinate", pick "Envelope and Search".
- Click "Visible".

- Select the choice of "Cutting edge Settings".
- "Secret Files and Folders" must be picked.
- Tap on "Show Hidden Files and Folders".
- Press "Alright".
- Send off "My Computer".
- Visit the "C: Drive".
- Go to the area referenced here:
- "C:\Documents and Settings[Your User Name]\Local Settings\Application Data\Intuit\QuickBooks[Year]"
- Whenever you can see the "QBWUSER.INI" record, right-tap on something similar. Then, at that point, select "Erase".

#### Conclusion:

We need to recognize that you see this helper and your issue was settled. Accepting that you are at this point encountering hardships with your QuickBooks server screw up, you can move past with <u>QuickBooks</u> <u>Live Chat</u> for finding the fixing procedures.

For more details, please visit https://www.eqlic.com/detail/quickbooks-2011-has-stopped-working-you-can-solve-it-by-these-methods-london-356928